### Functional Area: Absence

#### Manager Self Service

#### HOW TO PLACE A WORKER ON LEAVE?

Instructors who are teaching only for the fall semester but not for the spring semester, may come back next year for teaching again. Rather than terminating them and re-hiring again Instead, we can place them on leave for a specified period of time. This job aid will show you how to do that.

1. Select any employee in your organization that you want to place them on leave and make sure you are the **manager** of the employee.

| ≡м                                       |                     | Q Search                                                                                                    |                                                                  | ¢ <sup>0</sup> ₪ & |
|------------------------------------------|---------------------|----------------------------------------------------------------------------------------------------|------------------------------------------------------------------|--------------------|
| ►<br>Hilary Lee<br>Instructor<br>Actions |                     | <ul> <li>Location<br/>Main Campus</li> <li>Cost Center<br/>32582 Health Sciences and Ph.<br/>Educ.</li> </ul> | Education<br>Kirksville Area Technical Center<br>Masters of Arts | (Edit 💌            |
| F                                        | Phone Email Team    |                                                                                                    | Add                                                              |                    |
| 88                                       | Summary<br>Overview | Feedback       Give Feedback                                                                                  | Job History                                                      |                    |
| <b>6-6</b>                               | Job<br>Compensation | View More                                                                                                    | Add                                                              |                    |
| 0                                        | Benefits            |                                                                                                    |                                                                  |                    |
| đ                                        | Absence             |                                                                                                    |                                                                  |                    |
| ß                                        | Рау                 |                                                                                                    |                                                                  |                    |
|                                          | Contact             |                                                                                                    |                                                                  |                    |
| 8                                        | Personal            |                                                                                                    |                                                                  |                    |
|                                          | Performance         |                                                                                                    |                                                                  |                    |
|                                          | More (2)            |                                                                                                    |                                                                  |                    |

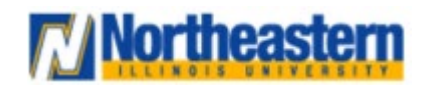

### Functional Area: Absence

#### Manager Self Service

2. Click on Actions and hover over the Time and Absence and select Place Worker On Leave.

|                                                                                                    | ŵ                                                                                                    |   | Enter Time<br>Enter Absence                                                                                                    |                                       |                                                                  | Ç <sup>9</sup> 🖻 2 |
|----------------------------------------------------------------------------------------------------|----------------------------------------------------------------------------------------------------|---|----------------------------------------------------------------------------------------------------|---------------------------------------|------------------------------------------------------------------|--------------------|
| ►<br>Hilary Lee                                                                                                    |                                                                                                    | ē | View Time Off View Schedule for Worker View Time Clock History View Time Off Balance                                                                                                    | lanager<br>ames Ball                  | Education<br>Kirksville Area Technical Center<br>Masters of Arts | (Edit 💌            |
| Phone<br>Phone<br>Phone<br>Phone<br>Phone<br>Poverv<br>Poverv | Job Change<br>Organization<br>Payment<br>Payroll<br>Payroll Interface<br>Personal Data<br>Recruiting<br>Talent<br>Talent<br>Time and Absence<br>Union Membership<br>Workday Account<br>Worker History<br>Audits<br>Favorite |   | View Time Off Results by Period<br>View Calculated and Override Balances<br>View Carryover Balances<br>Place Worker On Leave<br>View Leave Results<br>Maintain Accrual and Time Off Adjustments/Overrides<br>Maintain Accrual and Time Off Adjustments/Overrides<br>Maintain Time Off Plan Carryover Overrides<br>Maintain Time Off Plan Override Balances<br>Recalculate Worker Time Off Balance<br>Assign Custom Work Schedule<br>Schedule History for Worker | es and Physical Education (James Ball |                                                                  |                    |

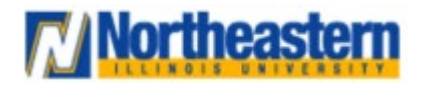

## Functional Area: Absence

#### Manager Self Service

**3.** Select the appropriate dates for the worker. Below is an example for a worker who is teaching in Fall 2023 semester and returning back for Fall 2024 semester.

| Please be aware that after you | submit a leave request, your Absence Partner | and Manager will be ma | de aware of your leave request. |  |
|--------------------------------|----------------------------------------------|------------------------|---------------------------------|--|
| Last Day of Work               | 12/23/2023                                   |                        |                                 |  |
| First Day of Absence           | * 12/24/2023 💼                               |                        |                                 |  |
| Estimated Last Day of Absence  | * 08/05/2024                                 |                        |                                 |  |
| Гуре                           | *                                            | ≡                      |                                 |  |
| enter your comment             |                                              |                        |                                 |  |
| Attachments                    |                                              |                        |                                 |  |
|                                | Deer Charles                                 |                        |                                 |  |
|                                | Drop files here                              |                        |                                 |  |
|                                | Select files                                 |                        |                                 |  |
|                                |                                              |                        |                                 |  |

• For more effective dates, please refer to the **Academic Payroll Calendar** uploaded on the announcements tab of your workday home page.

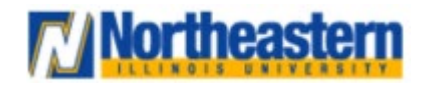

### Functional Area: Absence

### Manager Self Service

4. Click on the highlighted field and select the Leave of Absence to view the list of options.

| Place Worker on Leave Hilary Lee •••  |                                                                                                    |  |  |  |  |
|---------------------------------------|----------------------------------------------------------------------------------------------------|--|--|--|--|
| Please be aware that after you sub    | Please be aware that after you submit a leave request, your Absence Partner and Manager will be made aware of your leave request. |  |  |  |  |
| Last Day of Work                      | 12/23/2023 🖻                                                                                                    |  |  |  |  |
| First Day of Absence *                | 12/24/2023                                                                                                    |  |  |  |  |
| Estimated Last Day of Absence $\star$ | 08/05/2024                                                                                                    |  |  |  |  |
| Type *                                | Şearch ∷■                                                                                                    |  |  |  |  |
| enter your comment                    | Leave of Absence                                                                                                    |  |  |  |  |
|                                       |                                                                                                    |  |  |  |  |
| Attachments                           |                                                                                                    |  |  |  |  |
|                                       |                                                                                                    |  |  |  |  |
|                                       | Drop files nere                                                                                                    |  |  |  |  |
|                                       | Select files                                                                                                    |  |  |  |  |
| Submit Save                           | for Later Cancel                                                                                                    |  |  |  |  |

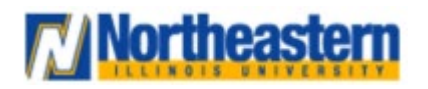

### Functional Area: Absence

### Manager Self Service

5. Select Non – Teaching Faculty Leave option.

| Place Worker on Leave Hilary Lee •••                                                                                              |                                                                                                    |  |  |  |  |  |
|----------------------------------------------------------------------------------------------------|----------------------------------------------------------------------------------------------------|--|--|--|--|--|
| Please be aware that after you submit a leave request, your Absence Partner and Manager will be made aware of your leave request. |                                                                                                    |  |  |  |  |  |
| Last Day of Work 12/23/2023                                                                                                    |                                                                                                    |  |  |  |  |  |
| First Day of Absence *                                                                                                    | 12/24/2023 💼                                                                                                    |  |  |  |  |  |
| Estimated Last Day of Absence *                                                                                                   | 08/05/2024                                                                                                    |  |  |  |  |  |
| Type *                                                                                                    | Search 🔚                                                                                                    |  |  |  |  |  |
| enter your comment  Attachments                                                                                                   | caree of Absence   Compulsory Disability Leave   Educational Leave   Extended Leave   Family Medical Leave   Leave of Absence   Leave of Absence   Leave without Salary (UPI)   Military Leave   Non - Teaching Faculty Leave   Parental Leave (UPI) |  |  |  |  |  |
| Submit Save for                                                                                                    | Personal Leave of Absence     r Later     ( Cancel     )                                                                                                    |  |  |  |  |  |

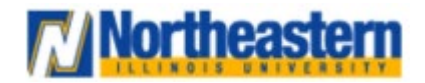

## Functional Area: Absence

### Manager Self Service

6. Make sure all the entered details are correct before clicking submit. This process will have impact on Payroll, Absence accrual and Benefits. Your job is done here and this workflow will go to the Absence Partners for further approvals.

| Place Worker on Leave Hilary Lee                                                                                                  |  |  |  |  |
|----------------------------------------------------------------------------------------------------|--|--|--|--|
| Please be aware that after you submit a leave request, your Absence Partner and Manager will be made aware of your leave request. |  |  |  |  |
| Last Day of Work 12/23/2023 💼                                                                                                    |  |  |  |  |
| First Day of Absence * 12/24/2023                                                                                                 |  |  |  |  |
| Estimated Last Day of Absence * 08/05/2024                                                                                        |  |  |  |  |
| Type * Non - Teaching Faculty :=                                                                                                  |  |  |  |  |
| ✓ Leave Impact                                                                                                    |  |  |  |  |
| Payroll Effect                                                                                                    |  |  |  |  |
| Absence Accrual Effect 🛛 🗸                                                                                                    |  |  |  |  |
| Benefit Effect 🗸                                                                                                    |  |  |  |  |
| enter your comment                                                                                                    |  |  |  |  |
| Submit Save for Later Cancel                                                                                                    |  |  |  |  |

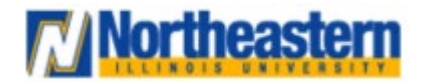